Takming University of Science and Technology

Service and Technology

服務與技術通

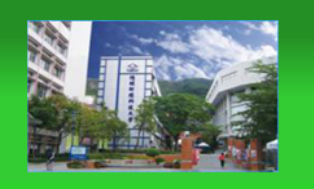

電子計算機中心

德明財經科技大學

第 030 期 中華民國 105 年 3 月 15 日 發行人:韓孟麒主任 總編輯:李慎芬組長 主編:簡國璋

服務與維修專線:2885

【服務公告】

1. 協助學務處學生輔導中心,辦理一年級學生線上心理測驗業務 (簡國璋 撰稿)

學務處學生輔導中心,為了協助與輔導全校一年級學生自我認識,特別購買了 WEPSS 華格納人格線上 心理測驗系統。學生透過此線上心理測驗,可以立即看到測驗的結果;WEPSS 讓學生更容易瞭解自己,進 而思考未來的學習方向。

電子計算機中心(以下簡稱本中心),於 104 年 10 月底前,已協助完成 104 學年上學期一年級新生 16 個班的 WEPSS 線上心理測驗;並於今年 3 月份上旬,持續協助學務處學生輔導中心,辦理一年級學生 WEPSS 線上心理測驗。此項任務的順利完成,有助於該中心,對全部一年級學生,施行心理測驗的後續輔導作業。

104 學年的一年級 WEPSS 線上心理測驗施測時表,如下所示:

|       | 1  | 104 學年 | 度第1學期 |      | 104 學年度第 2 學期 |          |     |       |      |
|-------|----|--------|-------|------|---------------|----------|-----|-------|------|
| 日期    | 星期 | 節數     | 班級    | 教室   | 日期            | 星期       | 節數  | 班級    | 教室   |
| 10/6  | -  | 9      | 企一丙   | C501 | 3/1           | -1       | 5   | 金管一甲  | C505 |
| 10/8  | 四  | 8      | 流一乙   | C505 |               |          | 9   | 不動產一甲 | C501 |
|       |    | 9      | 企一乙   | C505 | 3/2           | Ξ        | 5   | 會一丙   | C505 |
| 10/9  | 五  | 8      | 應一甲   | C505 | 3/3 四         |          | 5   | 科一甲   | A412 |
| 10/12 | 1  | 9      | 行一甲   | C504 |               | 9        | 媒一甲 | A511  |      |
| 10/13 | 11 | 9      | 會展一乙  | C501 | 3/4           | 五        | 5   | 財一甲   | C501 |
| 10/15 | 四  | 9      | 會展一甲  | C505 |               |          | 9   | 資一甲   | A314 |
| 10/16 | 五  | 8      | 應一乙   | C505 | 3/7           | -        | 5   | 金一甲   | C504 |
|       |    | 9      | 連一甲   | C505 |               |          | 9   | 財一丙   | C504 |
| 10/19 | -  | 9      | 企一甲   | C504 | 3/8           | <u> </u> | 9   | 會一乙   | C501 |
| 10/20 | -  | 9      | 貿一乙   | C501 | 3/9           | 11       | 5   | 媒一乙   | A508 |
| 10/22 | 四  | 9      | 行一丙   | C505 | 3/10          | 四        | 9   | 科一乙   | A412 |
| 10/23 | 五  | 8      | 流一甲   | C505 | 3/11 五        | Ŧ        | 5   | 金一乙   | C501 |
| 10/26 | -  | 9      | 貿一甲   | C504 |               | 五        | 8   | 風保一甲  | C501 |
| 10/27 | -1 | 9      | 行一乙   | C501 | 3/14          | -        | 9   | 會一甲   | C504 |
| 10/30 | 五  | 8      | 連一乙   | C505 | 3/15          | <u> </u> | 9   | 資一乙   | A315 |
|       |    |        |       |      | 3/16          | 11       | 5   | 財一乙   | C405 |
|       |    |        |       |      | 3/17          | 四        | 5   | 金一丙   | C505 |

一年級 WEPSS 線上心理測驗施測時表

2. 協助秘書室,建置「聯絡我們」之網頁 (朱佳慧撰稿)

本學期,秘書室遵循稽核委員的建議,希望本校能提供方便的「校外人士反映意見」管道,故秘書室 同仁於2月份,委請本中心,於德明中文網站首頁,建置「聯絡我們」之網頁。

「聯絡我們」網頁的功能,是連結至各單位的信箱,該網頁中所設定連結之單位,由秘書室指定。本 中心協助設定收信人為該單位之一、二級主管;同時,對學務處收信人,則另設品格中心執行秘書,而總 務處收信人,則另設環安中心同仁。此次需求變更,目的在方便校外人士的意見反映,如下圖所示。

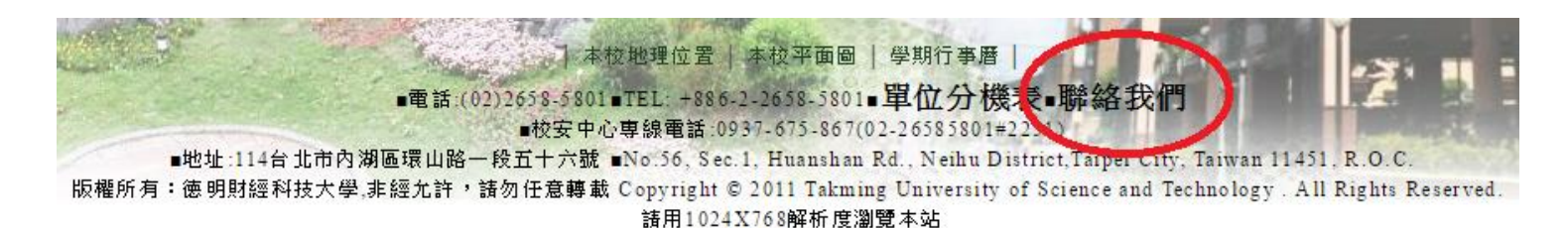

網頁連結成功後,校外人士,則不須一層又一層地,進入各單位網站,找尋單位信箱,再作反映。因此,此項建置,經由秘書室測試與確認後,即開放點選,暢通了校外人士,給予各單位寶貴意見的管道。 點選後之書面,如下圖所示。

| 單位                                          | 聯絡信箱 | 單位                       | 聯絡信箱       |
|---------------------------------------------|------|--------------------------|------------|
| 教務處                                         |      | 學務處                      |            |
| (註冊、招生、謀務、成績、畢業等相關)                         |      | (學生生活輔導、獎助學金、學生會、社團、心理   | 校安中心專      |
|                                             |      | 衛生與諮商、衛生保健、品格教育、校園安全等    | 線:         |
|                                             |      | 相關)                      | 0937675867 |
| 總務處                                         |      | 研發處                      |            |
| (文書、出納、営繕事務、保管、採購、校園安)                      | 總務處修 | (學術研究、産學合作、學生校外實習、畢業校    |            |
| 全設施等相關)                                     | 結系統  | 及、外藉生招生、 國外父撰生、 雙聯學位等相關) |            |
|                                             |      | 電子計算中心                   |            |
| (圖書館服務)                                     |      | (學校網頁、網域帳號及密碼問題、非資訊學院電)  |            |
|                                             |      | 腦設備等相關)                  |            |
| 教學資源中心                                      |      |                          |            |
| (教學意見調查、教學助理、教學品保等相關)                       |      | (進修部教務、學務爭項)             |            |
| 推廣教育中心                                      |      |                          |            |
| (政府委訓美務、80學分班、陸生短期研習、避<br>  潮園英国本語本語: 相地報告) |      |                          |            |
| 学圈仅复学客、场地租佰)                                |      | a⊥→⊾3/3→#->,             |            |
| 會計貨訊糸                                       |      | <u></u> 財政稅務条            |            |
| 不動產投資與經營學位學程                                |      | 保險金融管理系                  |            |
| 財務金融系                                       |      | 國際貿易系                    |            |
| 企業管理系                                       |      | 應用外語系                    |            |
| 流通管理系                                       |      | 行銷管理系                    |            |
| 連鎖加盟經營管理學位學程                                |      | 資訊管理系                    |            |
| 資訊科技系                                       |      | 多媒體設計系                   |            |
| 通識教育中心                                      |      | 體育室                      |            |

德明-聯絡我們

## email 連結無法開啓問題解決方式 (白育澄 撰稿)

各位同仁,您是否常遇到 email 裡的連結無法開啓,若有這種狀況,請依下列步驟執行,即可解決。步驟一、**開啓連結失敗的訊息視窗**,如下圖所示:

http://www.honta168.com.tw/T1.asp

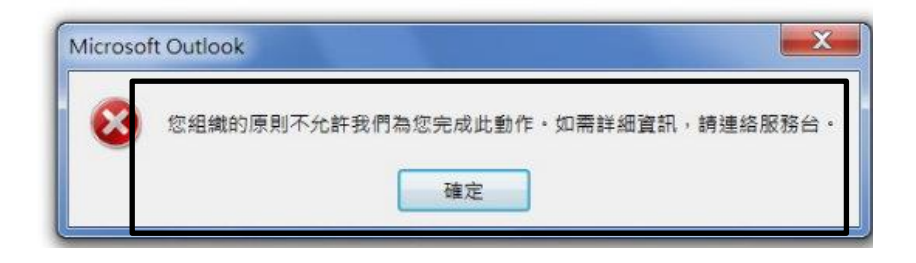

步驟二、連線至微軟網頁下載修正程式,並依您的作業系統下載所需版本,如下圖所示:

https://support.microsoft.com/zh-tw/kb/310049

簡易修正

如果要自動修正此問題,請按一下[下載]按鈕。按一下[檔案下載]對話方塊中的[執行]或[開啟],並依照簡易修正精靈中的步驟執行。

- 此精靈可能只提供英文版本。不過,自動修正程式也適用於 Windows 的其他語言版本。
- 如果您不在發生問題的電腦上,則可將簡易修正解決方案儲存至快閃磁碟機或 CD,然後在發生問題的電腦 上執行該解決方案。

如果是 Windows 10、Windows 8.1 或 Windows 8

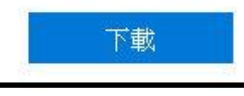

如果是 Windows 7、Windows Vista、Windows XP、Windows Server 2008 和 Windows Server 2003

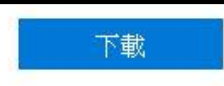

步驟三、點選程式直接安裝,安裝後記得重新開機,如下圖所示:

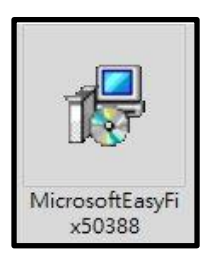

【一般宣導】

- 1. 敬請尊重智慧財產權,有關校園網路使用規範、智慧財產權之宣導及注意事項,請多予關注,相關網址 如下:<u>http://www.takming.edu.tw/cc/</u>。
- 2. 請勿安裝來路不明之非法軟體,以免觸法。